## **Table of Contents**

| Cara Instal Letsencrypt SSL di Directadmin | 1 |
|--------------------------------------------|---|
| Login ke Hosting                           | 1 |
| Aktifkan SSL                               | 1 |
| Test SSL                                   | 2 |
| PELANGGAN CMS HOSTING                      | 3 |

Last update: 2016/02/29 directadmin:user-level:install-letsencrypt https://www.pusathosting.com/kb/directadmin/user-level/install-letsencrypt?rev=1456802187 22:16

# Cara Instal Letsencrypt SSL di Directadmin

Panduan ini akan memberikan informasi lengkap bagaimana cara melakukan installasi SSL gratis letsencrypt di panel hosting directadmin.

### Login ke Hosting

Login ke directadmin Panduan Login Directadmin

## Aktifkan SSL

Klik SSL Certificates pada bagian Advanced Features. Perhatikan gambar

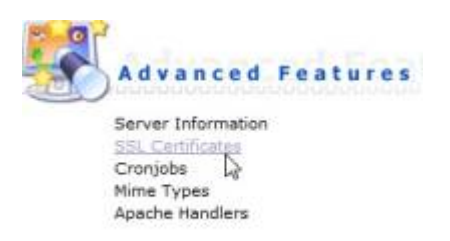

### Kemudian lanjutkan

Pilih Opsi nomor 3 yaitu "Free & automatic certificate from Let's Encrypt" kemudian isi profilnya dan klik save

#### Perhatikan gambar ini

| antificates<br>Talanti anti a Dilanyan |
|----------------------------------------|
| 10                                     |
| lana Tene                              |
| Burebeye                               |
| Belgering                              |
|                                        |
| even benger veturet                    |
| admochtelatorpelunet                   |
| 400 *                                  |
| 994298 ×                               |
|                                        |

Langkah terakhir aktifkan SSL di Domain. Klik HOME dan klik domain setup. perhatikan gambar

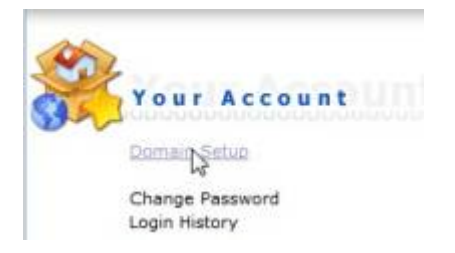

Klik nama domainya.

Last update: 2016/02/29 directadmin:user-level:install-letsencrypt https://www.pusathosting.com/kb/directadmin/user-level/install-letsencrypt?rev=1456802187

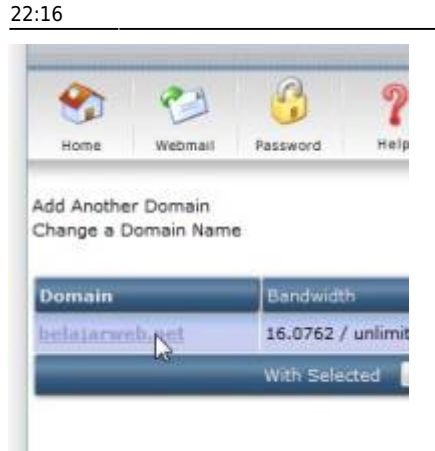

Centang bagian Secure SSL dan klik save

| Bandwidth (NE)  | 0   |   |
|-----------------|-----|---|
|                 | CT- |   |
| Dick Space (MD) | 10  |   |
| Secure SSL      | 1   | 4 |
| PHP Access      | r.  | 1 |

Centang Use a symbolic link from private\_html to public\_html - allows for same data in http and https dan klik save

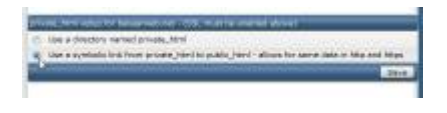

### Test SSL

Setelah anda melalkukan semua setting diatas kemudian tunggu sekitar 15 menit dan test sslnya.

Caranya : Akses ini https://www.sslshopper.com/ssl-checker.html Kemudian masukkan nama domain anda, dan apabila anda mendapatkan hasil seperti ini

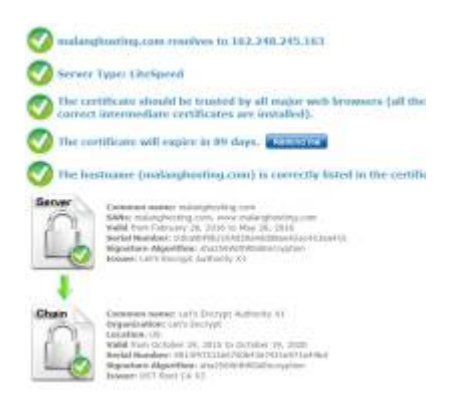

Artinya setting ssl pada domain anda sudah sukses.

### **PELANGGAN CMS HOSTING**

Khusus untuk pelanggan cms hosting yang berada di server

- uvcms1.pusathosting.info

Anda perlu melakukan perubahan ip address www dan namadomain-anda.com sesuai dengan ip server.

Yang harus anda lakukan

#### Klik Menu DNS Management

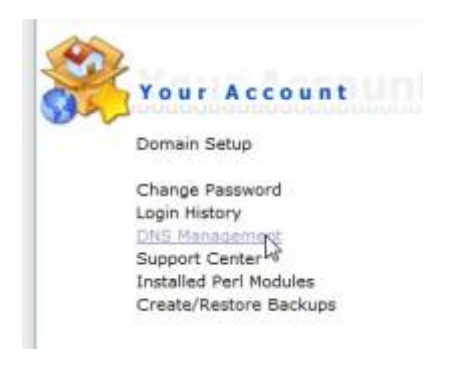

Delete 2 record dns yaitu www dan namadomain-anda.com , perhatikan gambar ini

|               |      | a distant second second second second second second second second second second second second second second se |    |
|---------------|------|----------------------------------------------------------------------------------------------------|----|
| painteend and | A.   | 10.00.00.0                                                                                                    |    |
| item .        |      | 100.00.000.000                                                                                                 |    |
| feret.        | 1.4  | INCOMPANY.                                                                                                    |    |
| 10            | 1.14 | 100.040.040.040                                                                                                |    |
| -             |      | Inclusion and American                                                                                         | 8  |
| -             | 1.4  | INCREMENT.                                                                                                    |    |
| 1000          | 1.4  |                                                                                                    | B. |
| No.           | - A. | 188.040240.08                                                                                                  |    |
|               |      |                                                                                                    | 35 |

kemudian entrikan record baru dengan ip address yang sama sesuai dengan record **server.domainanda.com** 

Jika record server.domainanda.com seperti ini

| A | 162.248.245.163 |                                                             |
|---|-----------------|-------------------------------------------------------------|
| A | 162.248.245.163 |                                                             |
| A | 162.248.245.163 |                                                             |
|   | A               | A 162.248.245.163<br>A 162.248.245.163<br>A 162.248.245.163 |

Maka anda harus entrikan www dan namadomain.com sesuai dengan ip diatas yaitu 162.248.245.163

contoh cara entri.

| Add Domain Records |   |                 |      |
|--------------------|---|-----------------|------|
| www                | А | 162.248.245.163 | Add  |
| Add Domain Records |   |                 |      |
| helajarweb net     | ۵ | 162 248 245 163 | Add. |

Last update: 2016/02/29 directadmin:user-level:install-letsencrypt https://www.pusathosting.com/kb/directadmin/user-level/install-letsencrypt?rev=1456802187 22:16

From: https://www.pusathosting.com/kb/ - **PusatHosting Wiki** 

Permanent link: https://www.pusathosting.com/kb/directadmin/user-level/install-letsencrypt?rev=1456802187

Last update: 2016/02/29 22:16

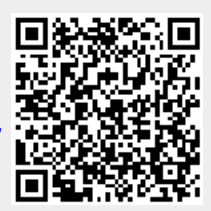